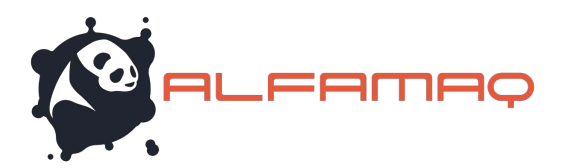

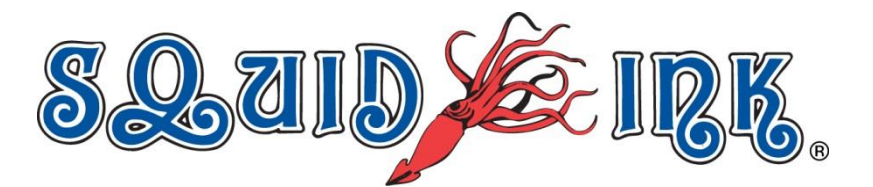

# **Locating and Connecting to a Printer**

This document will describe locating and connecting to a CoPilot printer from the Orionï desktop message creation software platform.

#### At the Printer:

Ensure that the intended printer is powered up and connected to a Local Area Network or Wireless Hub.

#### In Orion<sup>™</sup>

Attention! Printers are assigned to **%Rrint Stations**+ Print stations are the locations where printing will occur. To connect to a printer first assign it to a print station.

In Orionï, highlight the print station and surface where the printer will print and select **%Add Printer/Printhead**+from the tools ribbon.

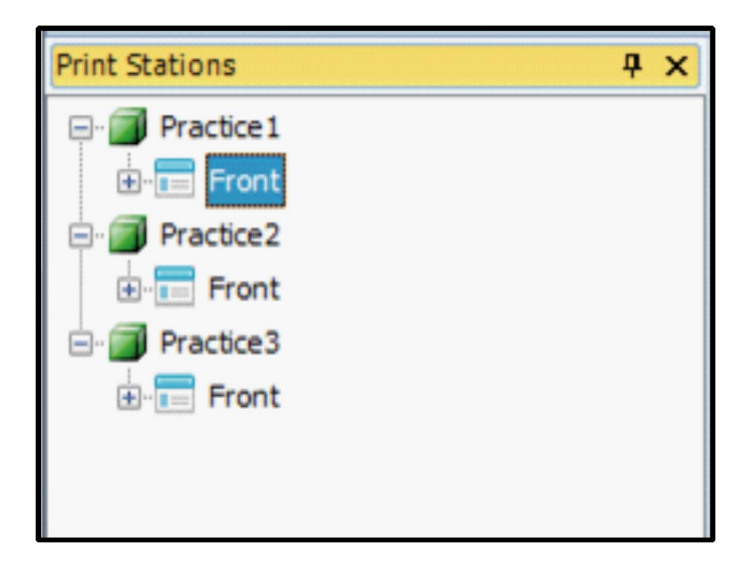

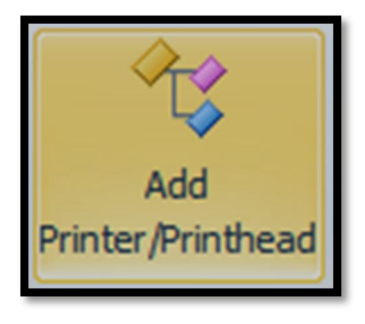

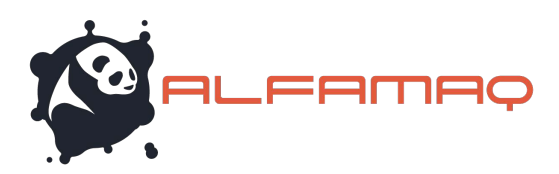

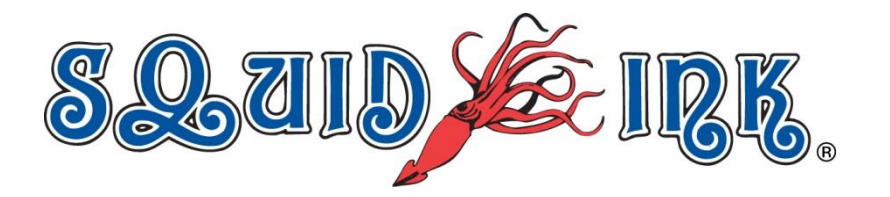

When "Add Printer/Printhead" is selected the Select Printer/Printhead+window will open. The Select Printer/Printhead+ window will display a list of printers that are currently recognized by Orionï.

| select Printer/Printhead                                                       |
|--------------------------------------------------------------------------------|
| The following printer(s) have been automatically located or registered before: |
| Test [CoPilot: CPT256P1401001]@10.10.10.133                                    |
|                                                                                |
|                                                                                |
|                                                                                |
|                                                                                |
|                                                                                |
|                                                                                |
|                                                                                |
|                                                                                |
| Automatically Locate Printer                                                   |
| Manually Specify a Printer                                                     |
| OK Cancel                                                                      |

Place a check mark in the box next to the printer you wish to connect with.

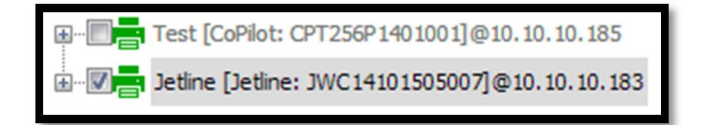

Select "OK" and the printer will be added to the currently selected work station.

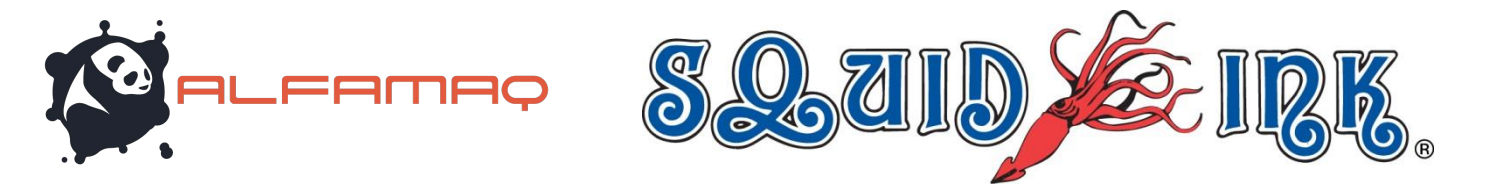

If a printer has already been assigned to the print station a window will open saying the printer already exists. Just select **%**K+to close the window.

| Orion    | X                                                                                |
|----------|----------------------------------------------------------------------------------|
| <u>^</u> | All printheads of printer "CPT256P1401001" have been added to the print station. |
|          | ОК                                                                               |

#### Automatically Locate Printer...

Automatically Locate Printer...

To automatically locate a new printer select **%Automatically Locate Printer...**" in the **%elect Printer/Printhead**+window to have Orionï search for available printers.

A progress window will display while Orioni searches for printers.

| ≁ Locating Printer                                                     | 100     |                |       |      |              |                           | x |  |  |  |
|------------------------------------------------------------------------|---------|----------------|-------|------|--------------|---------------------------|---|--|--|--|
| Looking for Squid Ink printer in progress                              |         |                |       |      |              |                           |   |  |  |  |
| Found: 6 - Scanning printer from "Local Area Connection" 46% completed |         |                |       |      |              |                           |   |  |  |  |
| Found Printer List:                                                    |         |                |       |      |              | Cancel                    |   |  |  |  |
| * Printer                                                              | Туре    | Serial No.     | Heads | Jets | IP Address   | Status                    | - |  |  |  |
| Kyle's CoPilot 256                                                     | CoPilot | CPT256P1410004 | ?     | ?    | 10.10.10.186 | •                         |   |  |  |  |
| CoPilot                                                                | CoPilot | CPT1502901     | ?     | ?    | 10.10.10.160 |                           |   |  |  |  |
| CoPilot                                                                | CoPilot | CPT128P1504900 | ?     | ?    | 10.10.10.145 |                           | = |  |  |  |
| 🗙 CoPilot                                                              | Copilot | CPTDODB1503    | ?     | ?    | 10.10.10.85  | Invalid Serial No - CPTDO | D |  |  |  |
| i Test                                                                 | CoPilot | CPT256P1401001 | ?     | ?    | 10.10.10.185 |                           |   |  |  |  |
| •                                                                      |         | III            | _     |      |              | ŀ                         |   |  |  |  |

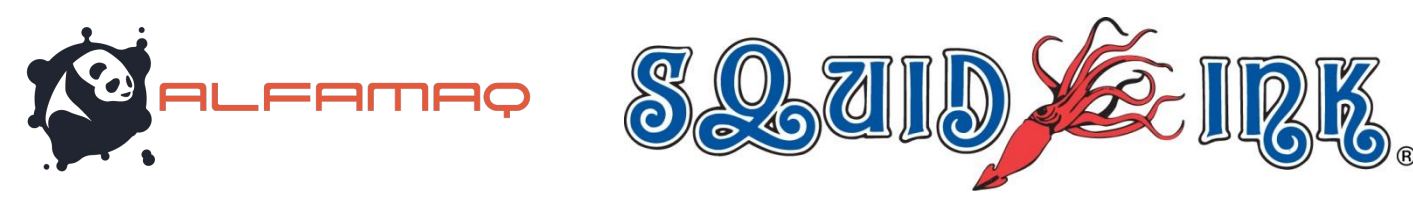

When the search has been completed a list of found printers will display.

| Locating Printer                                     |                 |                |       |      | VORIDICIO BOTO |                           | x |  |  |
|------------------------------------------------------|-----------------|----------------|-------|------|----------------|---------------------------|---|--|--|
| Looking for Squid Ink print                          | ter in progress | 5              |       |      |                |                           |   |  |  |
| Identifying Printer (5/5) 10. 10. 185 100% completed |                 |                |       |      |                |                           |   |  |  |
|                                                      |                 |                |       |      |                |                           |   |  |  |
|                                                      |                 |                |       |      |                | Close                     |   |  |  |
|                                                      |                 |                |       |      |                | Close                     | _ |  |  |
| Found Printer List:                                  | 1               | 1              | 1     | 1    | 1              |                           |   |  |  |
| * Printer                                            | Туре            | Serial No.     | Heads | Jets | IP Address     | Status                    | ^ |  |  |
| Kyle's CoPilot 256                                   | CoPilot         | CPT256P1410004 | 2     | 256  | 10.10.10.186   |                           |   |  |  |
| CoPilot                                              | CoPilot         | CPT1502901     | 2     | 128  | 10.10.10.160   |                           |   |  |  |
| CoPilot                                              | CoPilot         | CPT128P1504900 | 2     | 128  | 10.10.10.145   |                           | Ξ |  |  |
| X CoPilot                                            | Copilot         | CPTDODB1503    | ?     | ?    | 10.10.10.85    | Invalid Serial No - CPTDO | D |  |  |
| Test                                                 | CoPilot         | CPT256P1401001 | 2     | 256  | 10.10.10.185   |                           |   |  |  |
| •                                                    |                 | III            |       |      |                | 4                         | - |  |  |
|                                                      |                 |                |       |      |                |                           |   |  |  |

Select %Glose+to close the %Locating Printer+window.

| Select Printer/Printhead                                                      |        |
|-------------------------------------------------------------------------------|--------|
| The following printer(s) have been automatically located or registered before | e:     |
|                                                                               |        |
|                                                                               |        |
|                                                                               |        |
| ⊕                                                                             |        |
|                                                                               |        |
|                                                                               |        |
|                                                                               |        |
|                                                                               |        |
|                                                                               |        |
|                                                                               |        |
|                                                                               |        |
|                                                                               |        |
| Automatically Locate Printer                                                  |        |
| Manually Charify a Printer                                                    |        |
|                                                                               |        |
| ОК                                                                            | Cancel |
|                                                                               |        |

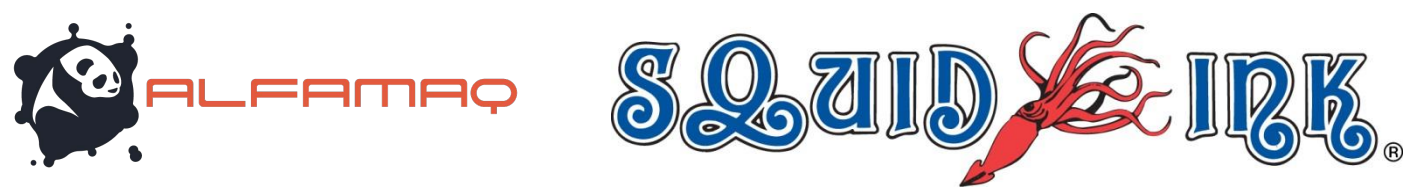

Orionï will display an updated list of located printers. Printers that have not been assigned to a print station or connected will display as **Blue**.

| ÷     | Test [CoPilot: CPT256P1401001]@10.10.10.185                                                                                 |
|-------|----------------------------------------------------------------------------------------------------|
| ÷     | Jetline [Jetline: JWC14101505007]@10.10.10.183                                                                              |
| ÷     | Kyle's CoPilot 256 [CoPilot: CPT256P1410004]@10.10.10.186                                                                   |
| ÷     | CoPilot [CoPilot: CPT1502901]@10.10.10.160                                                                                  |
| ÷     | CoPilot [CoPilot: CPT128P1504900]@10.10.10.145                                                                              |
| _     |                                                                                                    |
|       |                                                                                                    |
| Orion |                                                                                                    |
| Orion | Now we need to connect to the printer you have selected to retrieve the latest configuration data. Do you want to continue? |

Place a check next to any newly located printers that you wish to assign to the print station and select **% K+**.

A window will open asking if you want to connect to the selected printer and retrieve the printer configuration data.

Select **%es**+to connect to the selected printer. A progress window will display briefly.

The newly connected printer will now be displayed in the **%Rrint Station Explorer**+list and the **%Rrinter Connection Status window**+.

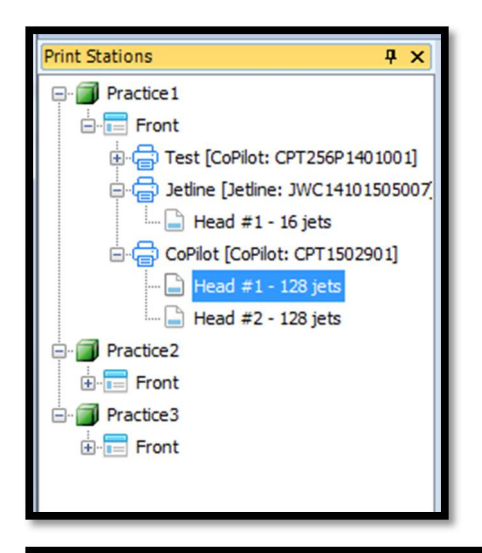

| Printer Connection Status |         |         |                |              |                 |       |      |               |           |                     |
|---------------------------|---------|---------|----------------|--------------|-----------------|-------|------|---------------|-----------|---------------------|
| *                         | Name    | Туре    | Serial #       | IP Address   | Head Type       | Heads | Jets | Prod. Counter | Ink Level | Last Connected      |
| -                         | Test    | CoPilot | CPT256P1401001 | 10.10.10.185 | 256-jet Passive | 2     | 256  | 437           | 100% 100% | 2016/02/02 13:15:42 |
|                           | Jetline | Jetline | JWC14101505007 | 10.10.10.183 | 16-jet 1"       | 1     | 16   |               |           | 2016/02/02 13:15:42 |
|                           | CoPilot | CoPilot | CPT1502901     | 10.10.10.160 | 128-jet         | 2     | 128  |               |           | 2016/02/02 13:15:42 |
|                           |         |         |                |              |                 |       |      |               |           |                     |

 1a. Cda. Jacarandas #14 Col. El Vergel, Iztapalapa.

 Ciudad de México C.P. 09880

 (55) 5426-2137
 800 253-2627

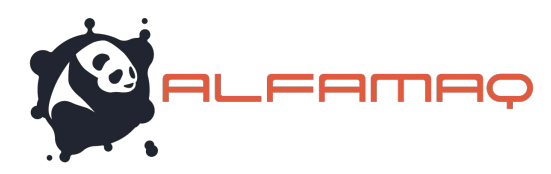

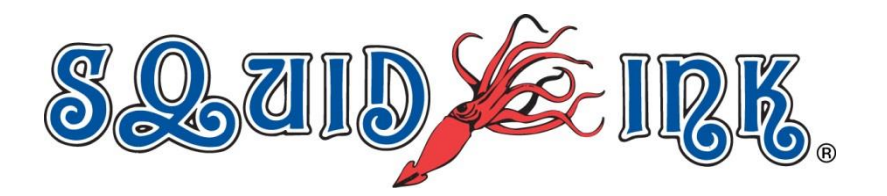

#### **Printer Connection Status**

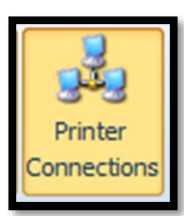

The **%Rrinter Connections+**Button will toggle the **%Rrinter Connection Status+** window off and on. The **%Rrinter Connection Status+** list is located at the bottom of the Orionï workspace.

You can connect to a printer from the **%**rinter Connection Status+list.

| Printer C | Printer Connection Status |         |                |              |                 |       |      |               |           |                     |
|-----------|---------------------------|---------|----------------|--------------|-----------------|-------|------|---------------|-----------|---------------------|
| *         | Name                      | Туре    | Serial #       | IP Address   | Head Type       | Heads | Jets | Prod. Counter | Ink Level | Last Connected      |
|           | Test                      | CoPilot | CPT256P1401001 | 10.10.10.185 | 256-jet Passive | 2     | 256  |               |           | 2016/02/02 13:15:42 |
|           | Jetline                   | Jetline | JWC14101505007 | 10.10.10.183 | 16-jet 1"       | 1     | 16   |               |           | 2016/02/02 13:15:42 |
|           | CoPilot                   | CoPilot | CPT1502901     | 10.10.10.160 | 128-jet         | 2     | 128  |               |           | 2016/02/02 13:15:42 |
|           |                           |         |                |              |                 |       |      |               |           |                     |

Double clicking on a printer in the **%**rinter Connection Status+list will connect to the printer and open the **%**rinter Configuration+window.

| Test[C  | PT256P1401001] ×          |                       |          |                                          |                 |
|---------|---------------------------|-----------------------|----------|------------------------------------------|-----------------|
| General | Font List & Ink System    | Network Configuration | Print Co | onfiguration                             |                 |
| Syster  | m Information             |                       |          | Supported Features                       |                 |
|         |                           | fir.                  | -        | Setting                                  | Value           |
|         |                           |                       |          | Number of printheads allowed             | 2               |
|         |                           |                       |          | Printhead type                           | 256-jet Passive |
|         |                           |                       |          | Security                                 | Disabled        |
|         |                           |                       |          | User Data prompts                        | Enabled         |
|         |                           |                       |          | Pre Build                                | Enabled         |
|         |                           |                       |          | Maximum substrate width (columns)        | 24,000          |
|         |                           |                       |          | Maximum characters allowed in file names | 105             |
|         |                           |                       |          | Maximum number of Text elements          | 100             |
|         |                           |                       |          | Maximum number of Counter elements       | 16              |
| Print   | er type:                  | Copilot               |          | Maximum number of Date/Time elements     | 16              |
| Seria   | l number:                 | CPT256P1401001        |          | Maximum number of Shift elements         | 16              |
| Firm    | ware version:             | 22.1.21               |          | Maximum number of Barcode elements       | 16              |
| Th      | e firmware is up to date  |                       |          | Maximum number of Graphic elements       | 16              |
| Soft    | ware version:             | 2.2.15                |          |                                          |                 |
| Th      | e software is up to date  |                       |          |                                          |                 |
| Ink s   | ystem version:            | 18                    |          |                                          |                 |
| Th      | e ink system configuratio | n is up to date       |          |                                          |                 |
| Print   | head software version:    | N/A   N/A             |          |                                          |                 |
|         |                           |                       |          |                                          |                 |
|         |                           |                       |          |                                          |                 |
|         | Install the lat           | test version          |          |                                          |                 |

 1a. Cda. Jacarandas #14 Col. El Vergel, Iztapalapa.

 Ciudad de México C.P. 09880

 (55) 5426-2137
 800 253-2627

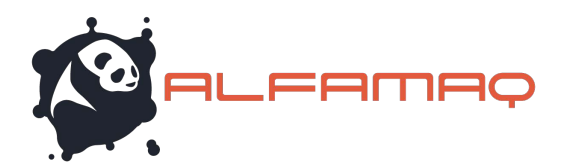

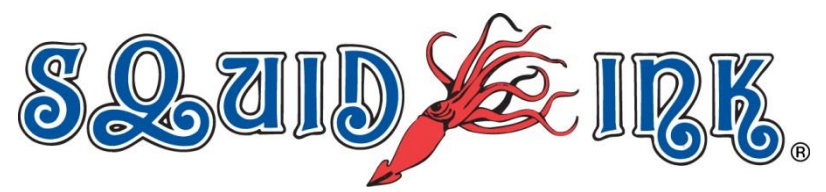

### **Printer Connection Status Icon Colors**

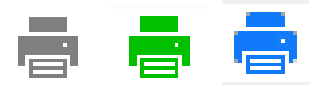

In the **%Rrinter Connection Status**+list there are small printer icons located next to the printer names. The icons may be gray, green or blue depending on the printer status.

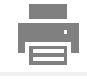

**Gray:** A gray icon will indicate that a printer has been added to the list but Orionï doesn**q** see it. In most cases this is due to the printer being turned off or becoming physically disconnected from the network.

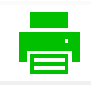

**Green:** A green icon will indicate that Orionï recognizes the printer but the printer is not connected.

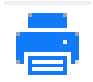

**Blue:** A blue Icon will indicate that the printer is connected to the Orionï desktop station.

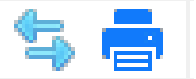

Back and forth arrows displayed next to a blue printer icon will indicate that the printer is connected and currently being communicated with.

| Printer Co | Printer Connection Status |         |                |              |                 |       |      |               |           |                     |
|------------|---------------------------|---------|----------------|--------------|-----------------|-------|------|---------------|-----------|---------------------|
| *          | Name                      | Туре    | Serial #       | IP Address   | Head Type       | Heads | Jets | Prod. Counter | Ink Level | Last Connected      |
| -          | Test                      | CoPilot | CPT256P1401001 | 10.10.10.185 | 256-jet Passive | 2     | 256  | 437           | 100% 100% | 2016/02/03 10:21:03 |
|            | Jetline                   | Jetline | JWC14101505007 | 10.10.10.183 | 16-jet 1"       | 1     | 16   |               |           | 2016/02/02 13:15:42 |
| ∎∎<br>Jî   | CoPilot                   | CoPilot | CPT1502901     | 10.10.10.160 | 128-jet         | 2     | 128  | 9134          | 97% 97%   | 2016/02/03 10:44:32 |

**Example of Printer Connection Status List** 

Tip!You can drag and drop a printer from the %Rrinter ConnectionStatus+list to an existing Print Station in the %Rrint Stations+list to<br/>assign the printer to a print station.

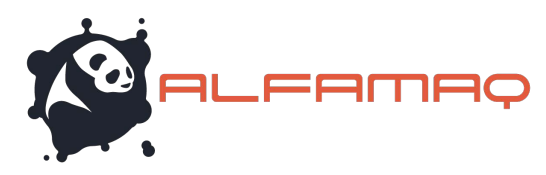

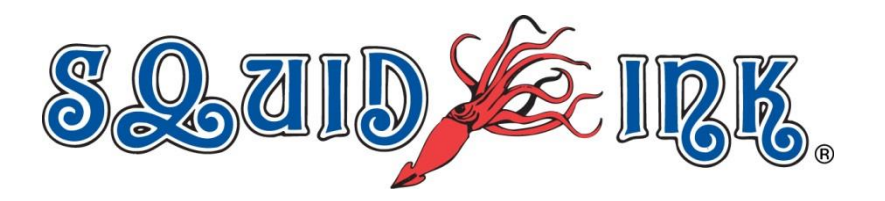

## **Print Station Explorer**

| Pri | nt Station |
|-----|------------|
| E   | Explorer   |

The %Rrint Station Explorer+button will toggle the print station list on and off.

After a printer has been assigned to a print station you can connect to that printer through the print station list.

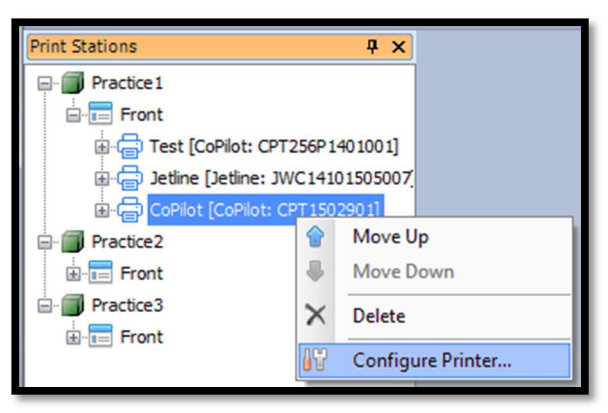

Right click on a printer in the **%Rrint Stations**+list to open a drop down menu.

Select **Configure Printer...**+ to connect to the printer and open the printer configuration window.

| CoPilot[CPT1502901] * >       | (                        |                                         |          |
|-------------------------------|--------------------------|-----------------------------------------|----------|
| General Font List & Ink Syste | em Network Configuration | Print Configuration                     |          |
| System Information            |                          | Supported Features                      |          |
|                               |                          | Setting                                 | Value    |
|                               |                          | Number of printheads allowed            | 2        |
| 100 100 2                     |                          | Printhead type                          | 128-jet  |
|                               | The second second        | Security                                | Disabled |
|                               | 1 × 1                    | User Data prompts                       | Enabled  |
|                               | D.C.                     | Pre Build                               | Enabled  |
|                               |                          | Maximum substrate width (columns)       | 24,000   |
|                               |                          | Maximum characters allowed in file name | es 105   |
|                               |                          | Maximum number of Text elements         | 100      |
| ,                             |                          | Maximum number of Counter elements      | 16       |
| Printer type:                 | Copilot                  | Maximum number of Date/Time elements    | 16       |
| Serial number:                | CPT1502901               | Maximum number of Shift elements        | 16       |
| Firmware version:             | 2.5.37                   | Maximum number of Barcode elements      | 16       |
| The firmware is up to da      | te                       | Maximum number of Graphic elements      | 16       |
| Software version:             | 2.2.16                   |                                         |          |
| The software is up to da      | te                       |                                         |          |
| Ink system version:           | 12                       |                                         |          |
| The ink system configura      | ation is up to date      |                                         |          |
| Drinthood on thurse warrier   | 01.00.06   01.00.06      |                                         |          |
| The printhead of the second   |                          | •                                       |          |
| The printnead software        | s up to date             |                                         |          |
| Install the                   | latest version           |                                         |          |